## Uputstvo za podešavanje računara i instalaciju aplikacije AGW ePOS

Aplikacija AGW ePOS zahteva posebna regionalna podešavanja operativnog sistema za podršku Srpskom latiničnom pismu. U koliko već imate neku aplikaciju koja takođe zahteva regionalna podešavanja, neophodno je da se prethodno informišete kod proizvođača tog softvera da li je moguće promeniti navedeno podešavanje. Code System d.o.o. se odriče odgovornosti u koliko se niste informisali da li je moguć ispravan rad ostalih aplikacija. Za uspešno podešavanje i instalaciju neophodno je da ispunite sledeće preduslove:

- Ispravan računar sa minimum 100MB slobodnog prostora na čvrstom disku i 4GB radne memorije
- Ispravno instaliran i konfigurisan operativni sistem Windows 10 ili noviji
- Ažuriran operativni sistem sa najnovijim nadogradnjama i bezbednosnim ispravkama
- Instaliran bilo koji internet pretraživač (Edge, Chrome, Firefox, Safari) radi preuzimanja instalacionog fajla sa internet stranice
- Da imate prava i privilegije na nivou operativnog sistema za pokretanje instalacije (najbolje da ste ulogovani kao Administrator)
- Instaliran i podešen bilo koji štampač (preporuka je da to bude termalni štampač sa širinom papira 80mm)
- Poželjno je da računar bude priključen na uređaj za neprekidno napajanje (UPS) kako bi ste izbegli oštećenja aplikacije u slučaju nestanaka struje

Kada su gore navedeni preduslovi ispunjeni možemo krenuti u proces instalacije i to u dva koraka:

- 1. Podešavanje operativnog sistema
- 2. Instalacija aplikacije

## 1. Podešavanje operativnog sistema

Pre procesa instalacije potrebno je izvršiti podešavanje operativnog sistema kako bi ste omogućili da aplikacija ispravno funkcioniše sa Srpskim latiničnim pismom (Napomena: ovo podešavanje ne utiče na mogućnost štampanja fiskalnih računa na ćiriličnom pismu jer to zavisi od kasnijeg podešavanja u samoj aplikaciji, odnosno od toga koja pisma podržava procesor fiskalnih računa). U polje za pretragu unesite "control panel" i kliknite na aplikaciju "Control Panel" kao što je prikazano na slici.

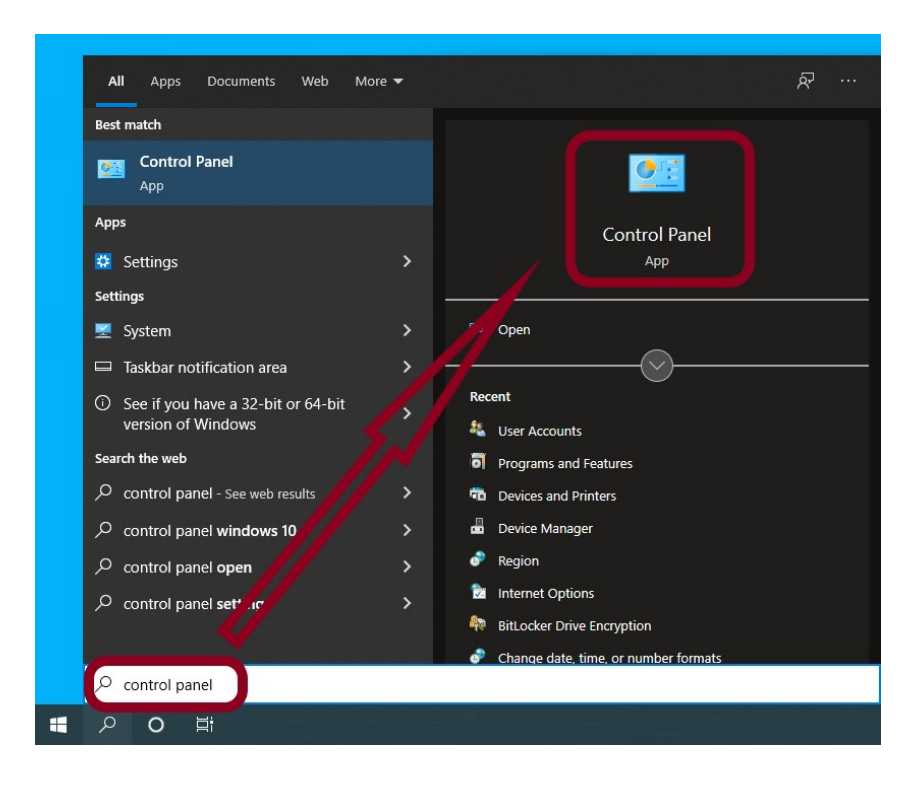

Zatim kliknite na podešavanja sata i regiona.

| 🖭 Control Panel                                                                                                    |                                                                                                    |                                                                        |        | _                    | × |
|----------------------------------------------------------------------------------------------------|----------------------------------------------------------------------------------------------------|------------------------------------------------------------------------|--------|----------------------|---|
| ← → ~ ↑ 🖭 > Control P                                                                                                    | anel                                                                                                    | ~                                                                      | ē      | Search Control Panel | Q |
| Adjust yo                                                                                                    | our computer's settings                                                                                                    | Vie                                                                    | ew by: | Category 🔻           |   |
| •                                                                                                    | System and Security<br>Review your computer's status<br>Save backup copies of your files with File History<br>Backup and Restore (Windows 7) | User Accounts                                                          |        |                      |   |
|                                                                                                    | Network and Internet<br>View network status and tasks<br>Hardware and Sound<br>View devices and printers<br>Add a device                     | Clock and Region<br>Change date, time, or number for<br>Ease of Access | ormats |                      |   |
| <b>T</b>                                                                                                    | Programs<br>Uninstall a program                                                                                                    | Let Windows suggest settings<br>Optimize visual display                |        |                      |   |
| Olock and Region                                                                                                    |                                                                                                    |                                                                        |        |                      | × |
| ← → × ↑ 🔗 > Control F                                                                                                    | Panel  > Clock and Region                                                                                                    | ~                                                                      | Ō      | Search Control Panel | Ą |
| Control Panel Home<br>System and Security<br>Network and Internet<br>Hardware and Sound<br>Programs<br>User Accounts<br>Appearance and<br>Personalization<br>• Clock and Region<br>Ease of Access | Date and Time<br>Set the time and date   Change the time<br>Region<br>Change date, time, or number formats                                   | zone   Add clocks for different time zone                              | S      |                      |   |

U podešavanjima regiona potrebno je da izaberete jezičak "Administrative" i kliknete na taster "Change system locale".

| 🧬 Region                                                                                                    | $\times$ |  |  |  |
|----------------------------------------------------------------------------------------------------|----------|--|--|--|
| Formats Administrative                                                                                                    |          |  |  |  |
| Welcome screen and new user accounts<br>View and copy your mernational settings to the welcome screen, system<br>accounts and new user accounts.                                                            |          |  |  |  |
| Language for non-Unicode programs<br>This setting (system locale) controls the language used when displaying<br>text in programs that do not support unicode.<br>Current language for non-Unicode programs: |          |  |  |  |
| Change system locale                                                                                                    |          |  |  |  |
|                                                                                                    |          |  |  |  |
| OK Cancel Apply                                                                                                    |          |  |  |  |

Iz padajućeg menija izaberite "Serbian (Latin, Serbia)" i kliknite na taster "OK" i zatim još jednom na taster "OK".

| Region X                                                                                                    |  |  |  |  |
|----------------------------------------------------------------------------------------------------|--|--|--|--|
| Formats Administrative                                                                                                    |  |  |  |  |
| Welcome screen and new user accounts                                                                                                    |  |  |  |  |
| Region Settings ×                                                                                                    |  |  |  |  |
| Select which language (system locale) to use when displaying text in programs that do not support Unicode. This setting affects all user accounts on the computer. |  |  |  |  |
| Current system locale:                                                                                                    |  |  |  |  |
| Serbian (Latin, Serbia)                                                                                                    |  |  |  |  |
| OK Cancel                                                                                                    |  |  |  |  |
| Change system locale                                                                                                    |  |  |  |  |
|                                                                                                    |  |  |  |  |
|                                                                                                    |  |  |  |  |
| OK Cancel Apply                                                                                                    |  |  |  |  |

Nakon potvrde operativni sistem će vas (ukoliko je to potrebno) obavestiti da izvršite restart računara. Posle restarta vaš računar je konfigurisan i spreman za preuzimanje i instalaciju AGW ePOS aplikacije.

## 2. Instalacija aplikacije

Instalaciona datoteka aplikacije AGW ePOS objavljena je na sajtu i dostupna je za preuzimanje sa lokacije <u>www.code.rs/download/agw\_epos\_setup.exe</u>. Potrebno je da otvorite vaš internet pretraživač i unesete navedenu adresu ili jednostavno kliknite na link iz ovog uputstva.

Nakon aktiviranja gore navedenog linka, internet pretraživač će preuzeti instalacionu datoteku kao što je prikazano na slici.

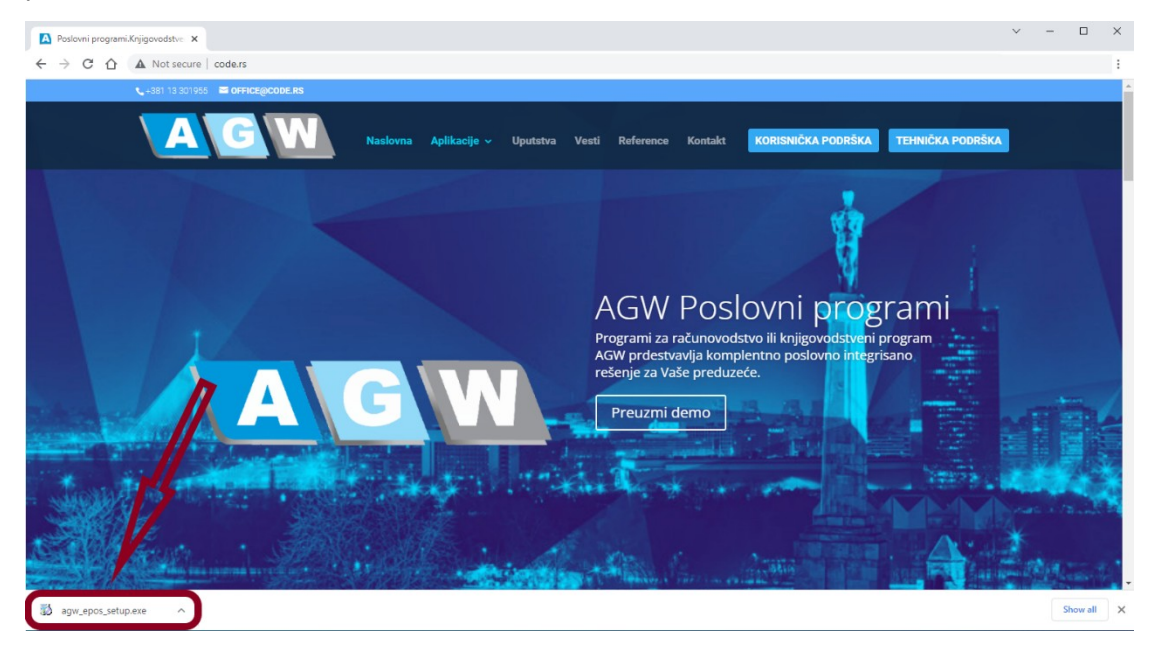

Preuzetu datoteku sada je potrebno da aktivirate kako bi ste pokrenuli sam proces instalacije. U koliko je vaš operativni sistem podešen na viši stepen bezbednosti, na ekranu će vam se pojaviti obaveštenje kao na sledećoj slici.

| User Account Control ×<br>Do you want to allow this app from an<br>unknown publisher to make changes to your<br>device? |    |  |  |  |
|----------------------------------------------------------------------------------------------------|----|--|--|--|
| agw_epos_setup.exe<br>Publisher: Unknown<br>File origin: Hard drive on this computer<br>Show more details               |    |  |  |  |
| Yes                                                                                                    | No |  |  |  |

Kliknite na opciju "YES" kako bi ste dozvolili nastavak instalacije. Sam proces instalacije svodi se na nekoliko jednostavnih koraka. U prvom koraku potrebno je da izaberete folder u kojem će biti instalirana aplikacija. Ponuđena je preporučena vrednost <u>C:\agw\_epos</u> ali ukoliko imate potrebe da aplikaciju instalirate u neki drugi folder onda kliknite na taster "Pronađi" i izaberite drugi odredišni folder. Ukoliko želite da se nakon instalacije aplikacija automatski pokrene, ostavite opciju "Pokreni AGW\_ePOS nakon završene instalacije" uključenom.

| 🖹 lastelasiis AGW -BOS                                                                               |  |  |  |  |
|----------------------------------------------------------------------------------------------------|--|--|--|--|
|                                                                                                    |  |  |  |  |
| Odredisni folder                                                                                     |  |  |  |  |
| Izaberite odredisni folder za instalaciju AGW_ePOS.                                                  |  |  |  |  |
| Fajlovi ce biti instalirani u sledeci folder.                                                        |  |  |  |  |
| Ako zelite da instalirate AGW_ePOS u drugi folder kliknite na Pretrazi i izaberite<br>drugu putanju. |  |  |  |  |
| Odredisni folder                                                                                     |  |  |  |  |
| C:\agw_epos Pronadji                                                                                 |  |  |  |  |
| Potreban prostor: 28.90MB                                                                            |  |  |  |  |
| Prostor na raspolaganju: 58.95GB                                                                     |  |  |  |  |
| Pokreni AGW_ePOS nakon zavrsene instalacije                                                          |  |  |  |  |
| — CreateInstall Free —                                                                               |  |  |  |  |
| Dalje > Odustani                                                                                     |  |  |  |  |

Klikom na taster "Dalje" aplikacija će biti instalirana u željeni folder a sam proces možete pratiti na ekranu kao što je prikazano na slici.

| 🐻 Instalacija AGW_ePOS                                                    | _         | □ X      |
|---------------------------------------------------------------------------|-----------|----------|
| <b>Instaliranje fajlova</b><br>Kopiranje AGW_ePOS fajlova na Vas racunar. |           | A\G\W    |
| Za prekid ili pauziranje procesa instalacije, kliknite na                 | Odustani. |          |
| Folder:<br>Fajl:                                                          |           |          |
| — CreateInstall Free —                                                    | je >      | Odustani |

Po završetku instalacije na ekranu će vam se prikazati sledeća poruka:

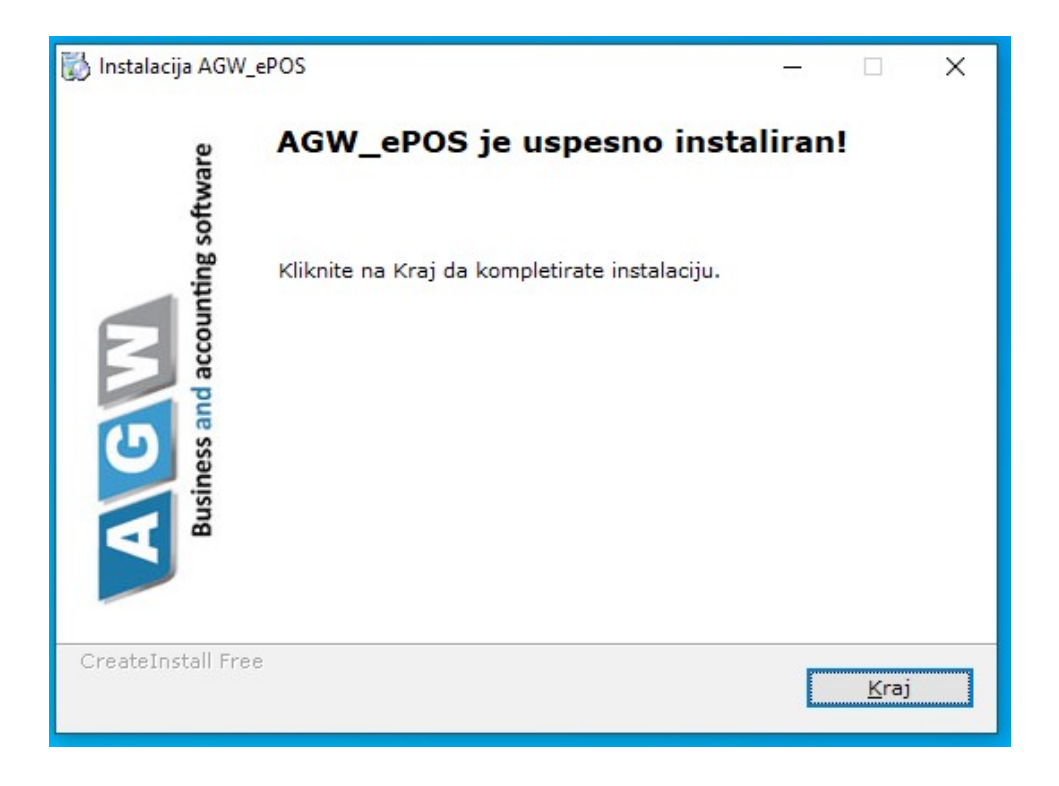

Klikom na taster "Kraj" završili ste proces instalacije i ukoliko ste dozvolili pokretanje nakon instalacije, aplikacija AGW ePOS će biti pokrenuta.

Za kasnije pokretanje aplikacije možete koristiti prečicu koja će se pojaviti na vašoj radnoj površini.

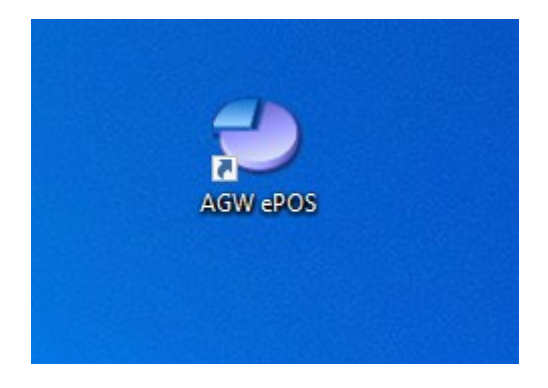

Prilikom prvog pokretanja (nakon instalacije), aplikacija vrši registrovanje neophodnih softverskih komponenti za koje je potrebno administratorsko pravo pristupa. U koliko na računar niste ulogovani sa administratorskim pravima, aplikacija će vas o tome obavestiti.

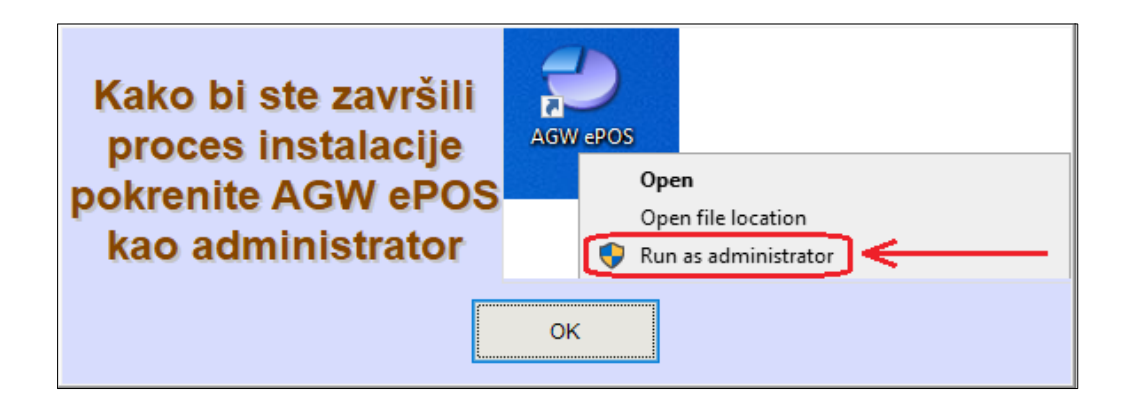

Dakle, sve što je potrebno je da kliknete desnim tasterom miša na već postavljenu ikonu AGW ePOS i izaberete opciju "Run as administrator".

## Upozorenje o mogućim oštećenjima aplikacija ili operativnog sistema

Nepravilnom instalacijom možete prouzrokovati oštećenja drugih aplikacija kao o operativnog sistema. Ako niste sigurni oko instalacije konsultujte se ili zatražite pomoć stručnog lica. Ukoliko imate oštećenja u aplikaciji AGW ePOS, pozovite tehničku podršku Code System-a.